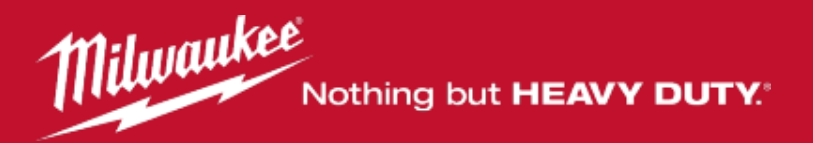

# Registrierung für die erweiterte Garantie (Geräte/Akkus) Handbuch

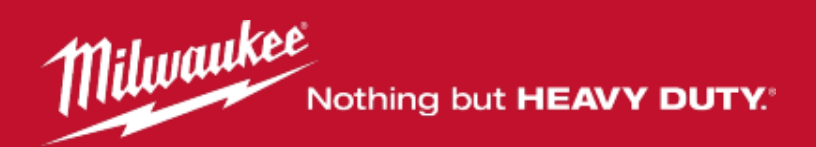

# Inhaltsverzeichnis

| 1.)  | Übersicht erweiterte Garantie           | 1       |
|------|-----------------------------------------|---------|
| 2.)  | Was benötigen Sie für die Registrierung | 2       |
| 3.)  | Los geht's                              | 3 - 4   |
| 4.)  | LOG-IN                                  | 5       |
| 5.)  | Registrierung starten                   | 6 - 7   |
| 6.)  | Gerät überprüfen (optional)             | 8       |
| 7.)  | Ein neues Gerät registrieren            | 9 - 10  |
|      | Schritt 1 Modellnummer eingeben         | 11      |
|      | Schritt 2 Seriennummer eingeben         | 12      |
|      | Schritt 3 Code eingeben                 | 13      |
|      | Kaufdatum angeben                       | 14      |
| 8.)  | Akku registrieren (optional)            | 15 - 19 |
|      | Kaufnachweis und Händlerangaben         | 20 - 23 |
| 9.)  | Registrierung prüfen und abschließen    | 24 - 26 |
| 10.) | Zusatzinformationen                     | 27      |

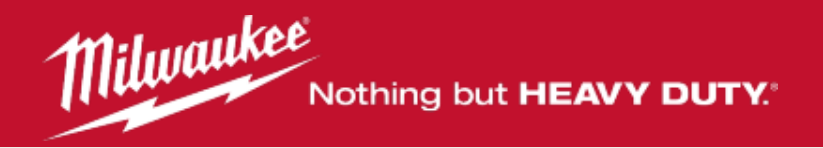

# **Erweiterte Garantie**

Milwaukee bietet eine erweiterte Garantie auf Elektrowerkzeuge und Red Li-ion Akkus:

- 3 Jahre auf alle Elektrowerkzeuge ausgenommen sind Leuchten, Akku-Nagler, Radios, Akkus und Ladegeräte
- 2 Jahre Garantie auf alle Red Li-ion Akkus
- Ladegeräte sowie mitgelieferte Zubehörteile sind in der Garantieverlängerung nicht enthalten.

Voraussetzung dafür ist die Registrierung innerhalb von 30 Tagen ab dem Kaufdatum auf

https://de.milwaukeetool.eu

Die ausführlichen Garantiebedingungen finden Sie im mitgelieferten Garantieheftchen oder auf

https://warranty.milwaukeetool.eu/de-de/warranty-conditions

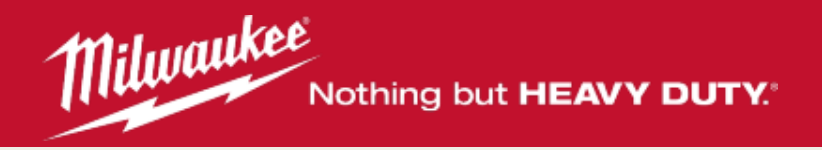

# Was brauchen Sie, um Ihr Gerät zu registrieren?

- Wenn Sie ein Gerät registrieren möchten, achten Sie bitte darauf, dass Ihnen folgende Informationen vorliegen
  - Produkt mit Typenschild
  - Kaufnachweis (Kassenzettel oder Rechnung)
- Wir empfehlen, dass Sie Ihren Kaufbeleg elektronisch mit der Produktregistrierung verknüpfen. Dies unterstützt den papierlosen Prozess und stellt sicher, dass Ihr Kaufbeleg immer verfügbar ist.
- Achtung: Bei einem Set mit mehreren Bestandteilen muss jedes Werkzeug separat registriert werden!

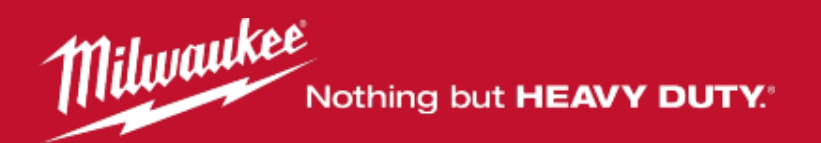

Los geht's ...

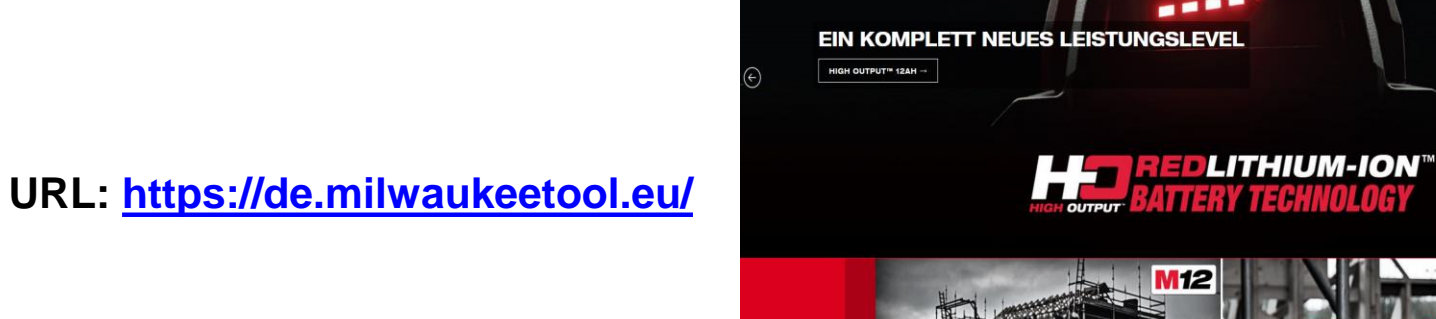

+ 0 A https://de.milwaukee

KATEGORIE

SYSTEM

v C Q Search

合自 🛡 🖡 🕯

....

118

Klicken Sie oben Rechts auf den Punkt "Service".

| Art 1 walker            |           |        |            |                                                                                                    | HÄNDLI  | ERSUCHE ONE-KEY™ LOGIN |
|-------------------------|-----------|--------|------------|----------------------------------------------------------------------------------------------------|---------|------------------------|
| Nothing but HEAVY DUTY: | KATEGORIE | SYSTEM | PROMOTIONS |                                                                                                    | SERVICE | Suchen                 |
|                         |           |        |            | The second second second second second second second second second second second second second second second se |         |                        |

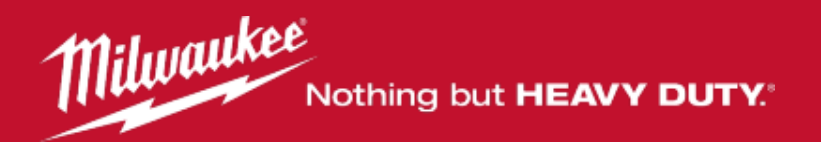

Nun klicken Sie im Bereich Garantie und Registrierung den Punkt "MEHR ERFAHREN" an.

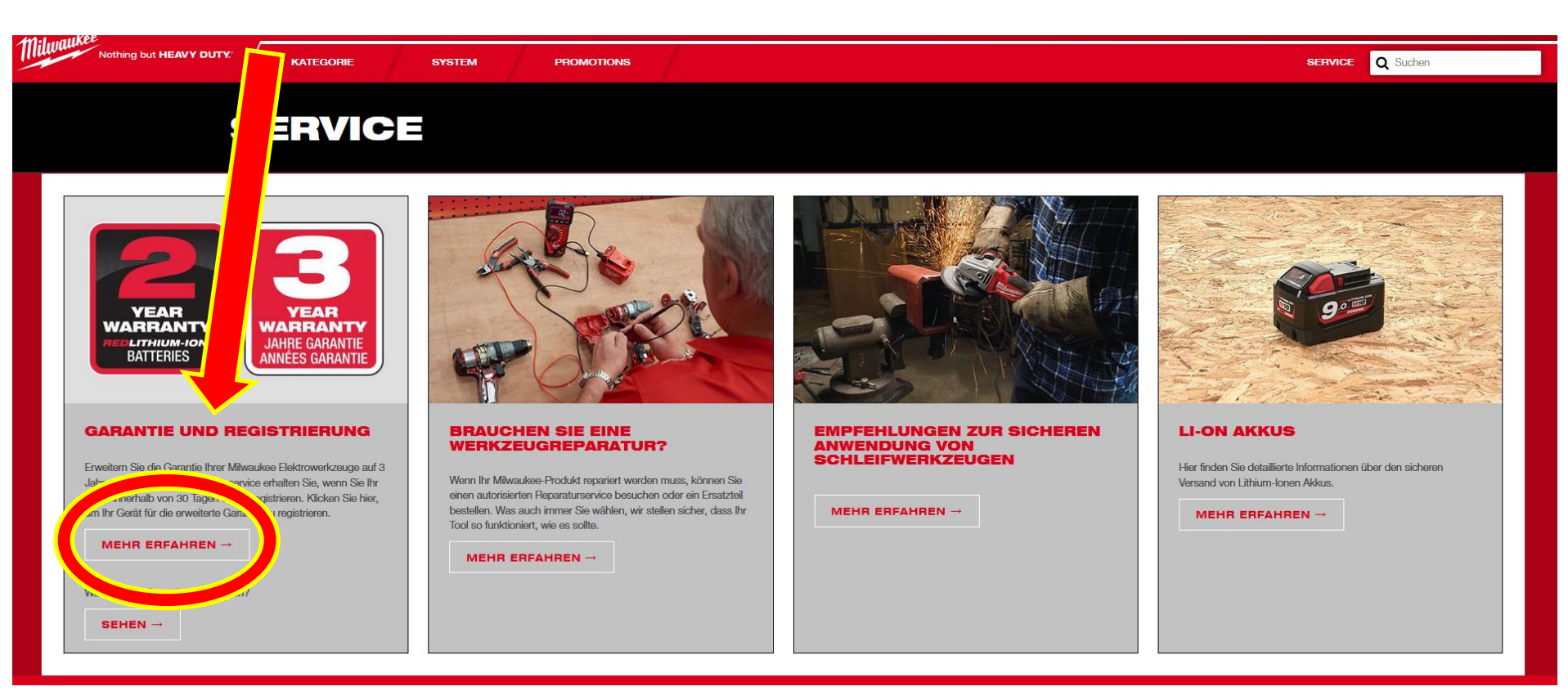

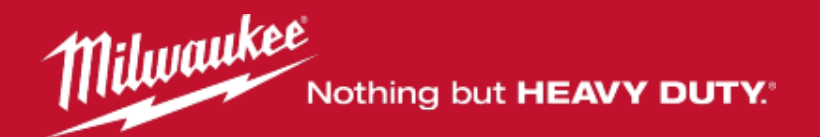

# LOG-IN ...

#### Sie haben bereits einen Zugang zur Registrierung.

Geben Sie Ihren Login und Ihr Passwort ein und klicken anschließend auf

LOGIN

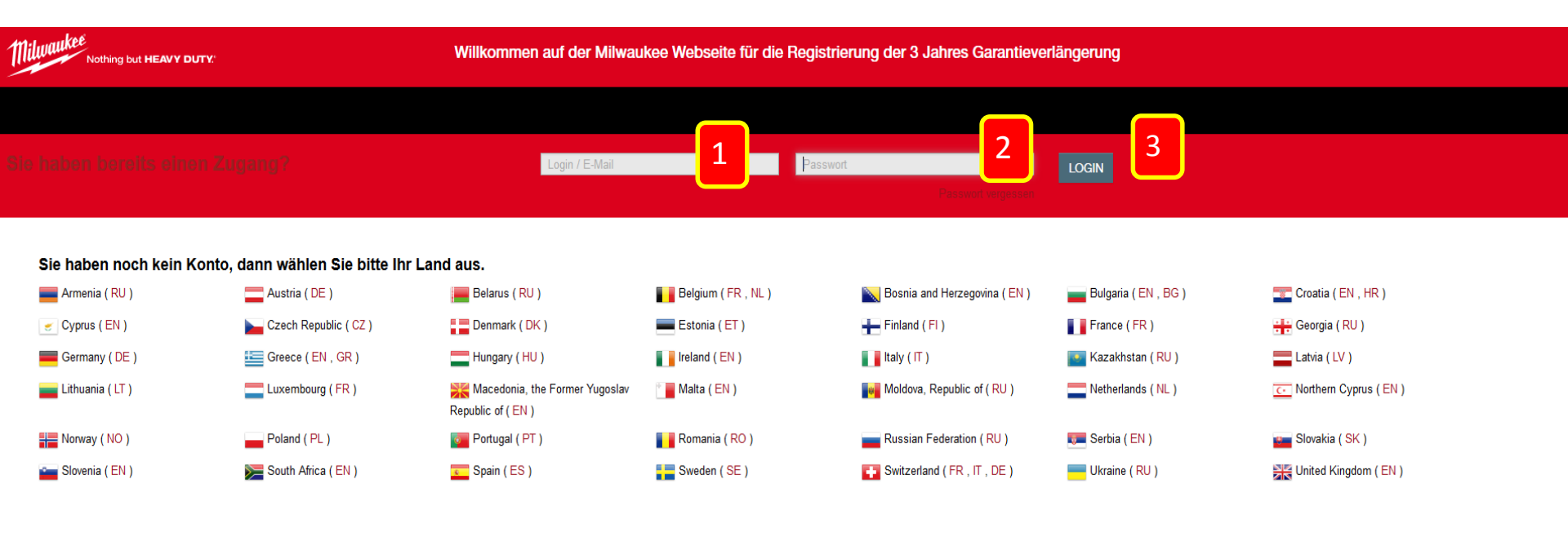

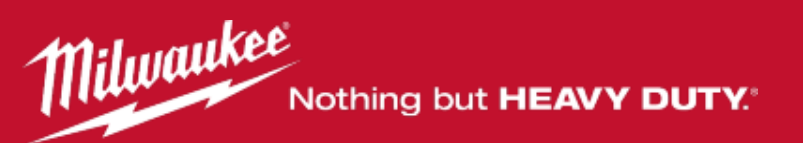

| Nothing but HEAVY DUTY:                           | Willkomr                                                                                          | nen auf der Milwaukee Webseite für die I                                             | Registrierung der 3 Jahres Garanti   | ieverlängerung                         | AUSLOGGEN |
|---------------------------------------------------|---------------------------------------------------------------------------------------------------|--------------------------------------------------------------------------------------|--------------------------------------|----------------------------------------|-----------|
| Willkommen Johannes Bühner                        | · - Ihr Zugang : johannes.buehner@tti-eme                                                         | a.com                                                                                |                                      |                                        |           |
| ist mein Gerät für die er                         |                                                                                                   | Referenz, Typ                                                                        |                                      | Kein Produkt ausgewählt                |           |
|                                                   | Hie                                                                                               | r haben Sie zv                                                                       | vei Möglich                          | keiten:                                |           |
| You are here: Home > REC 1.                       | Sie können prüfen, ob Ihr<br>nächsten Seite).                                                     | Gerät für die erweiterte                                                             | e Garantie vorgesehe                 | en ist <b>(Erklärung folgt auf der</b> |           |
| Wenn Sie ein Gerät regis<br>• Kaufbeleg (Kasse 2. | Wählen Sie direkt aus, ob                                                                         | Sie ein Akku-Gerät, ein                                                              | kabelgebundenes G                    | erät, einen Akku oder Andere           |           |
| • Produkt mit Typer                               | registrieren möchten. <b>(Fo</b><br>eg elektronisch mit der Produktregistrierung verknüpfen. Dies | rtsetzung auf Seite 9)<br>Interstützt den papierlosen Prozess und stellt sicher, das | : Ihr Kaufbeleg immer verfügbar ist. |                                        |           |
| Wo finde ich das Typenschild der Wer              | kzeuge?                                                                                           | _                                                                                    |                                      |                                        |           |
| Möchten Sie Ihr Gerät reg                         | istrieren?<br>Akku-Gerät                                                                          | Kabelgerät 2                                                                         | Akku                                 | Andere                                 |           |
|                                                   | 1                                                                                                 |                                                                                      |                                      | A                                      |           |
| Bitte klicken Sie hier für weitere Inform         | ationen zur Garantie-Registrierung.                                                               |                                                                                      |                                      |                                        |           |
| 2018 © TECHTRONIC INDUSTRIES                      | GESETZLICHER HINWEIS DATENSCHUTZERKL                                                              | ärung garantiebedingungen                                                            |                                      |                                        |           |

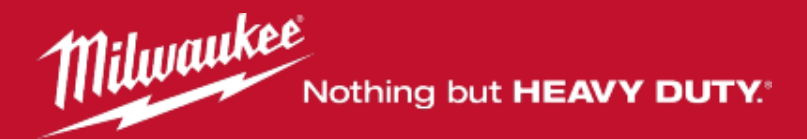

# Ist Ihr Gerät für die erweiterte Garantie vorgesehen?

| Ist mein Gerät für die erweiterte Garantie vorgesehen? | Referenz, Typ Kein Produkt ausgewählt |
|--------------------------------------------------------|---------------------------------------|
| REGISTRIEREN MEINE GERÄTE MEIN PROFIL KONTAKT          |                                       |

Geben Sie hier die Artikelbezeichnung z.B. M18 BLDD oder die Artikelnummer(beginnt mit 4933 oder 4932) ein. Nun öffnet sich eine Auswahlliste.

| 1111 |              |              |             |         | M18BLDD                              | Kan Produkt ausge |
|------|--------------|--------------|-------------|---------|--------------------------------------|-------------------|
|      |              |              |             |         | M18BLDD0 - 4933448440 - 4000448580   |                   |
|      | REGISTRIEREN | MEINE GERÄTE | MEIN PROFIL | KONTAKT | M18BLDD20X - 4933464514 - 4000469161 |                   |
|      |              |              |             |         |                                      |                   |

Van are have a linear a DECIDTREDICU

Wählen Sie hier anhand der Artikelbezeichnung, Artikelnummer und/oder Modellnummer Ihr Gerät aus.

Bitte beachten Sie, dass durch unsere Europaweite Plattform eine Vielzahl an unterschiedlichen Gerätetypen zur Auswahl stehen.

Sie können Ihr Gerät auch mit Hilfe der Artikelnummer überprüfen.

| 4933448440                         | Kein Produkt ausgewählt |
|------------------------------------|-------------------------|
| M18BLDD0 - 4933448440 - 4000448580 |                         |
|                                    |                         |

#### Auf Seite 27 finden Sie detaillierte Informationen zu den einzelnen Nummern.

Nachdem Sie Ihr Gerät ausgewählt haben, erscheint folgender Hinweis. Auf den nachfolgenden Seiten wird das weitere Vorgehen beschrieben.

Das ausgewählte Produkt entspricht den Anforderungen für die erweiterte Garantie: M18BLDD0 - 4933448440 - 4000448580

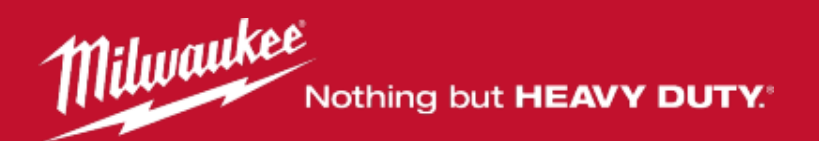

# 2

# Registrierung starten

Wählen Sie hier aus, ob Sie ein Akku-Gerät, ein kabelgebundenes Gerät, einen Akku oder Andere registrieren möchten.

| let mein Geräf für die erweiterte G                                                                                             | Sarantie vorgesehen?                              | Referenz, Typ                                              |                                                 | Das ausgewählte Produkt entspricht den Anforderungen für die erweiterte Garantie:<br>M18BLDD0 - 4933448440 - 4000448580 |
|----------------------------------------------------------------------------------------------------|---------------------------------------------------|------------------------------------------------------------|-------------------------------------------------|----------------------------------------------------------------------------------------------------|
| REGISTRIEREN MEINE GERÄTE MEIN PI                                                                                               | ROFIL KONTAKT                                     |                                                            |                                                 |                                                                                                    |
| /ou are here : Home > REGISTRIEREN                                                                                              |                                                   |                                                            |                                                 |                                                                                                    |
| Wenn Sie ein Gerät registieren, denken Sie bitte darau<br>• Kaufbeleg (Kassenzettel oder Rechnung)<br>• Produkt mit Typenschild | uf, dass Sie folgende Informationen vorliegen hal | ben (Achtung: bei einem Set mit mehreren Bestandteilen     | muß jedes Werkzeug separat registriert werden): |                                                                                                    |
| Wir empfehlen, dass Sie Ihren Kaufbeleg elektronisch                                                                            | mit der Produktregistrierung verknüpfen. Dies ur  | ntertstützt den papierlosen Prozess und stellt sicher, das | s Ihr Kaufbeleg immer verfügbar ist.            | _                                                                                                    |
| Wo finde ich das Typenschild der Werkzeuge?                                                                                     |                                                   |                                                            |                                                 |                                                                                                    |
| Mochten Sie Ihr Gerat registrieren?                                                                                             | Akku-Gerāt                                        | Kabelgerät                                                 | Akku                                            | Andere                                                                                                    |
|                                                                                                    | 3                                                 |                                                            |                                                 |                                                                                                    |
| Bitte klicken Sie hier für weitere Informationen zur Gara                                                                       | antie-Registrierung.                              |                                                            |                                                 |                                                                                                    |
|                                                                                                    |                                                   |                                                            |                                                 |                                                                                                    |

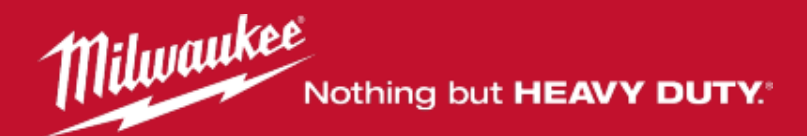

Dies ist die Registrierungsseite. Sie sehen links ein Beispieltypenschild.

Gleichen Sie bitte das Typenschild Ihres Gerätes mit den vorgegebenen Möglichkeiten ab und wählen das entsprechende Schild sorgfältig aus. **Bitte beachten Sie: Bei einer falscher Auswahl schlägt die Registrierung fehl.** 

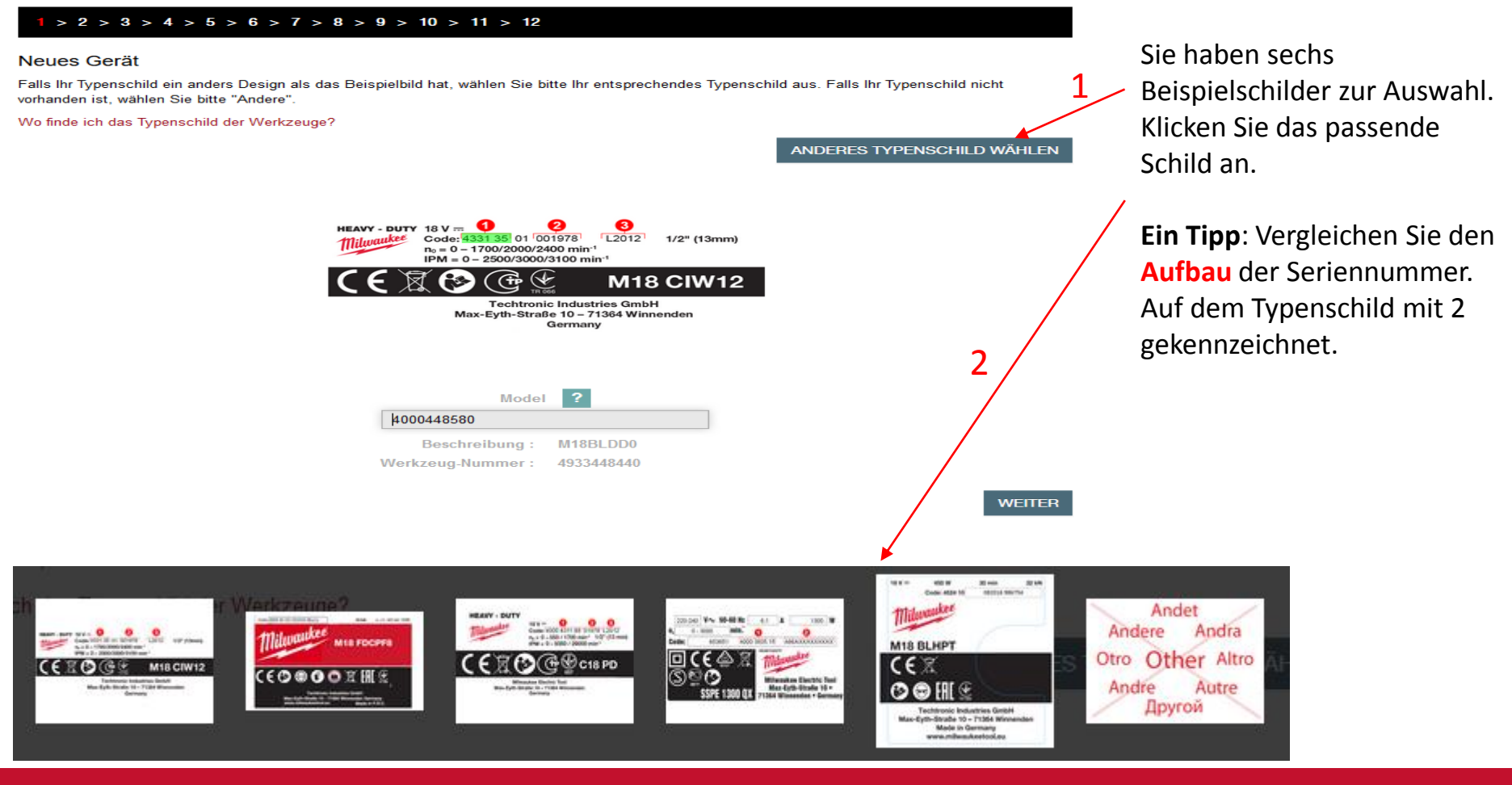

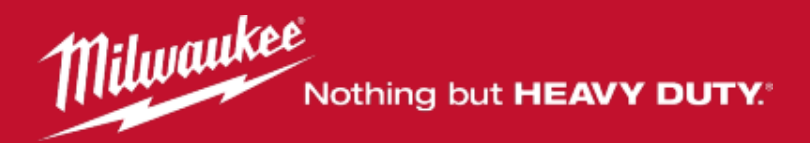

### Schritt 1 - Modellnummer eingeben

Unser Beispiel-Code lautet: **448580** 01 001831 A2015 (bitte verwenden Sie den Code Ihrer Maschine).

Geben Sie bitte den ersten Teil des Codes ein. Im Beispieltypenschild links grün markiert.

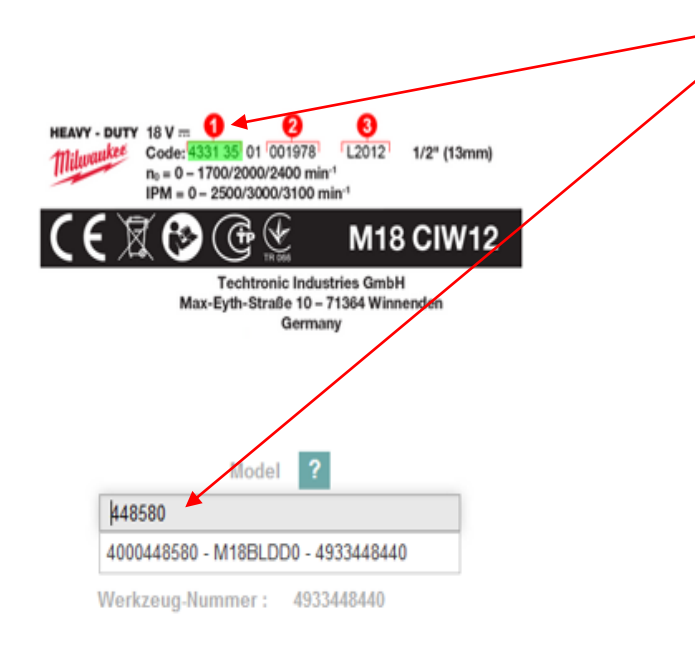

Wählen Sie hier anhand der Artikelbezeichnung, Artikelnummer und/oder Modellnummer Ihr Gerät aus und klicken auf das Gerät im Popup Fenster unter dem Eingabefeld. Anschließend klicken Sie auf "Weiter". Auf Seite 22 finden Sie detaillierte Informationen zu den einzelnen Nummern.

Bitte beachten Sie, dass durch unsere Europaweite Plattform eine Vielzahl an unterschiedlichen Gerätetypen zur Auswahl stehen.

WEITER

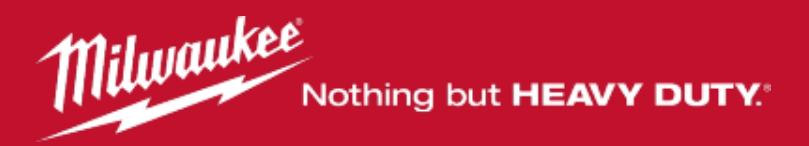

# Schritt 2 - Seriennummer eingeben

Unser Beispiel-Code lautet: 448580 01 001831 A2015 (bitte verwenden Sie den Code Ihrer Maschine).

Geben Sie bitte den zweiten Teil des Codes ein. Im Beispieltypenschild oben grün markiert. Im Anschluss klicken Sie auf "Weiter".

| HEAVY - DUTY<br>18 V = 1<br>Code: 4331 35 01 001978<br>n <sub>0</sub> = 0 - 1700/2000/2400 min<br>IPM = 0 - 2500/3000/3100 m | 3<br>L2012 1/2" (13mm)<br>n <sup>-1</sup> |
|----------------------------------------------------------------------------------------------------|-------------------------------------------|
| (€\\$\\$@@\£                                                                                                    | M18 CIW12                                 |
| Techtronic Indu<br>Max-Eyth-Straße 10 –<br>Germa<br>Serien-Nr.                                                               | stries GmbH<br>71364 Winnenden<br>my      |

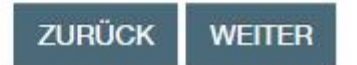

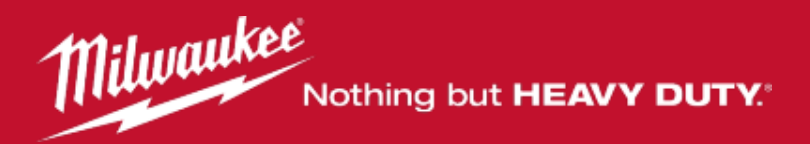

# Schritt 3 - Code eingeben

Unser Beispiel-Code lautet: 448580 01 001831 A2015 (bitte verwenden Sie den Code Ihrer Maschine).

Geben Sie bitte den dritten Teil des Codes ein. Im Beispieltypenschild links grün markiert. Im Anschluss klicken Sie auf "Weiter".

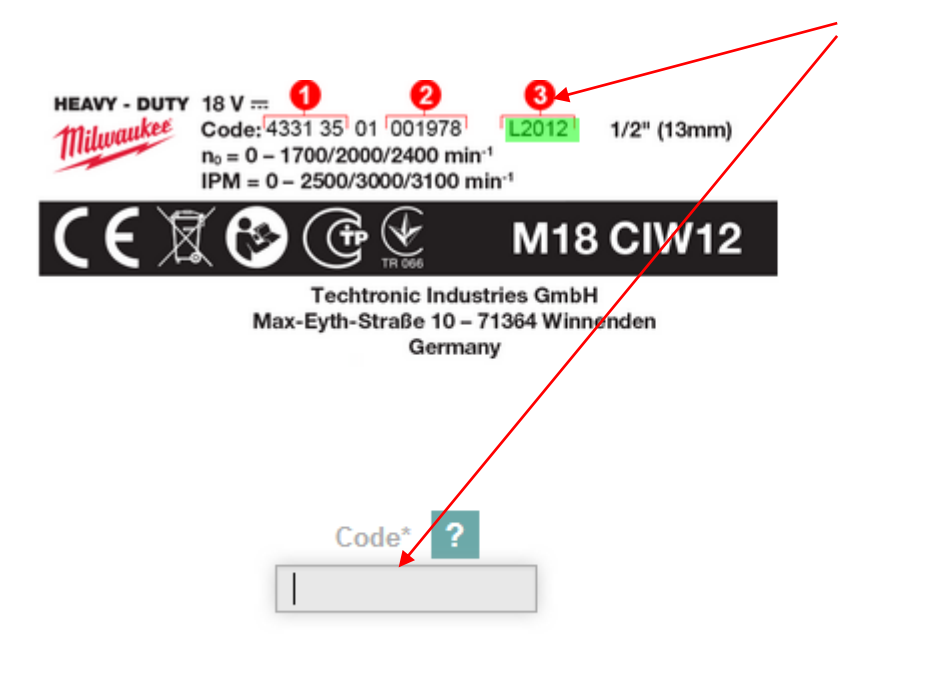

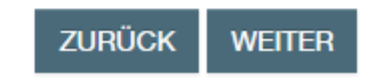

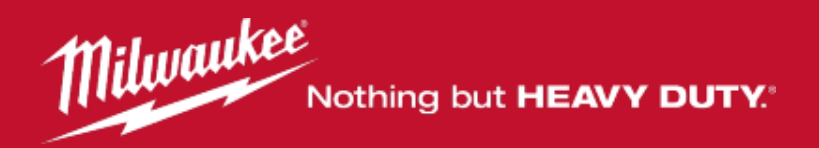

# Kaufdatum angeben

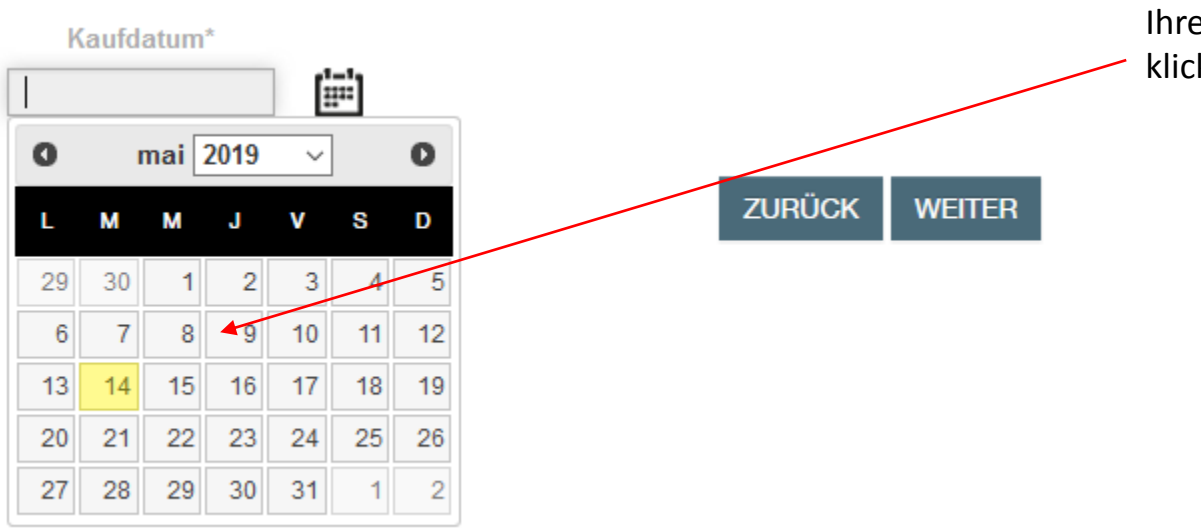

Klicken Sie auf den Kalender und wählen das Kaufdatum Ihrer Maschine aus und klicken dann auf "Weiter".

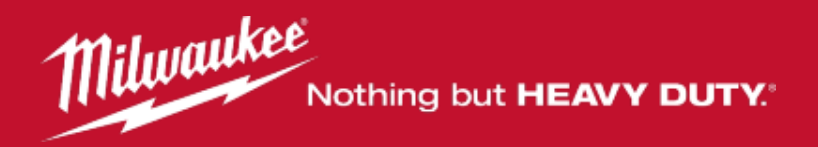

# Registrierung abschließen oder zusätzliche Akkus registrieren

#### 1 > 2 > 3 > 4 > 5 > 6 > 7 > 8 > 9 > 10 > 11 > 12

#### Neues Gerät

Sind bei diesem Gerät Akkus im Lieferumfang enthalten? Sie können diese ebenfalls hier registrieren. Falls nicht klicken Sie bitte hier um fortzufahren.

Akku registrieren

Um einen Akku zu registrieren, klicken Sie bitte hier.

ZURÜCK WEITER

Falls Sie keinen Akku registrieren möchten können Sie die Registrierung Absschließen in dem Sie auf "Weiter" klicken. Weiter auf Seite 19.

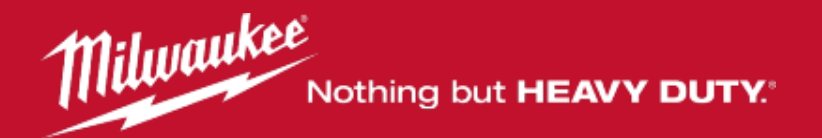

# Akkus registrieren Schritt 1 – Artikelnummer eingeben

#### Neues Gerät

Falls Ihr Typenschild ein anders Design als das Beispielbild hat, wählen Sie bitte Ihr entsprechendes Typenschild aus. Falls Ihr Typenschild nicht vorhanden ist, wählen Sie bitte "Andere".

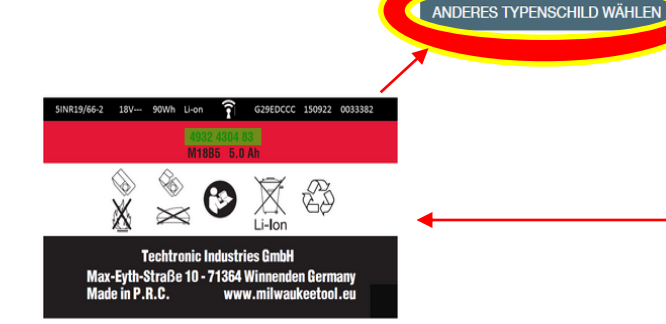

#### Neues Gerät

Falls Ihr Typenschild ein anders Design als das Beispielbild hat, wählen Sie bitte Ihr entsprechendes Typenschild aus. Falls Ihr Typenschild nicht vorhanden ist, wählen Sie bitte "Andere".

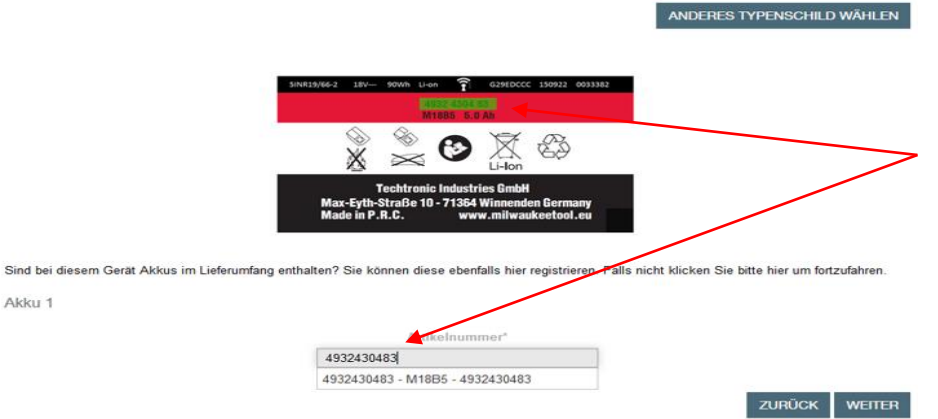

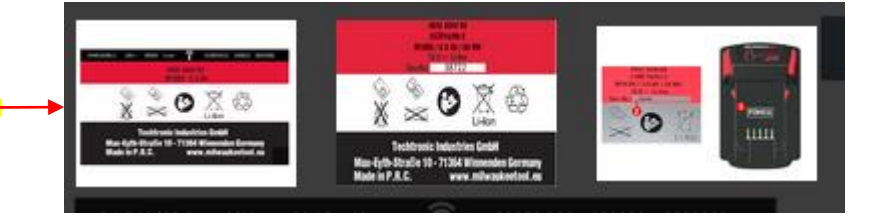

Bitte vergleichen Sie wieder das Typenschild Ihres Akkus mit den Beispieltypenschildern.

# Sie haben 3 Beispieltypenschilder zur Auswahl. Wählen Sie bitte das richtige Typenschild aus.

Geben Sie dann in das vorgegebene Feld die Artikelnummer Ihres Akkus ein. Die Artikelbezeichnung Ihres Akkus erscheint automatisch in der Auswahlliste. Klicken Sie diesen an und klicken auf "Weiter".

#### Bitte geben Sie die Nummern Ihres Akkus ein!

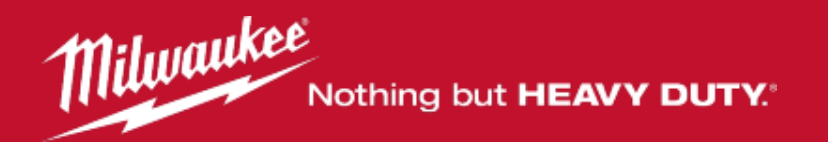

# Akkus registrieren Schritt 2 – Seriennummer eingeben

#### 1 > 2 > 3 > 4 > 5 > 6 > 7 > 8 > 9 > 10 > 11 > 12

#### Neues Gerät

Akku 1

Falls Ihr Typenschild ein anders Design als das Beispielbild hat, wählen Sie bitte Ihr entsprechendes Typenschild aus. Falls Ihr Typenschild nicht vorhanden ist, wählen Sie bitte "Andere".

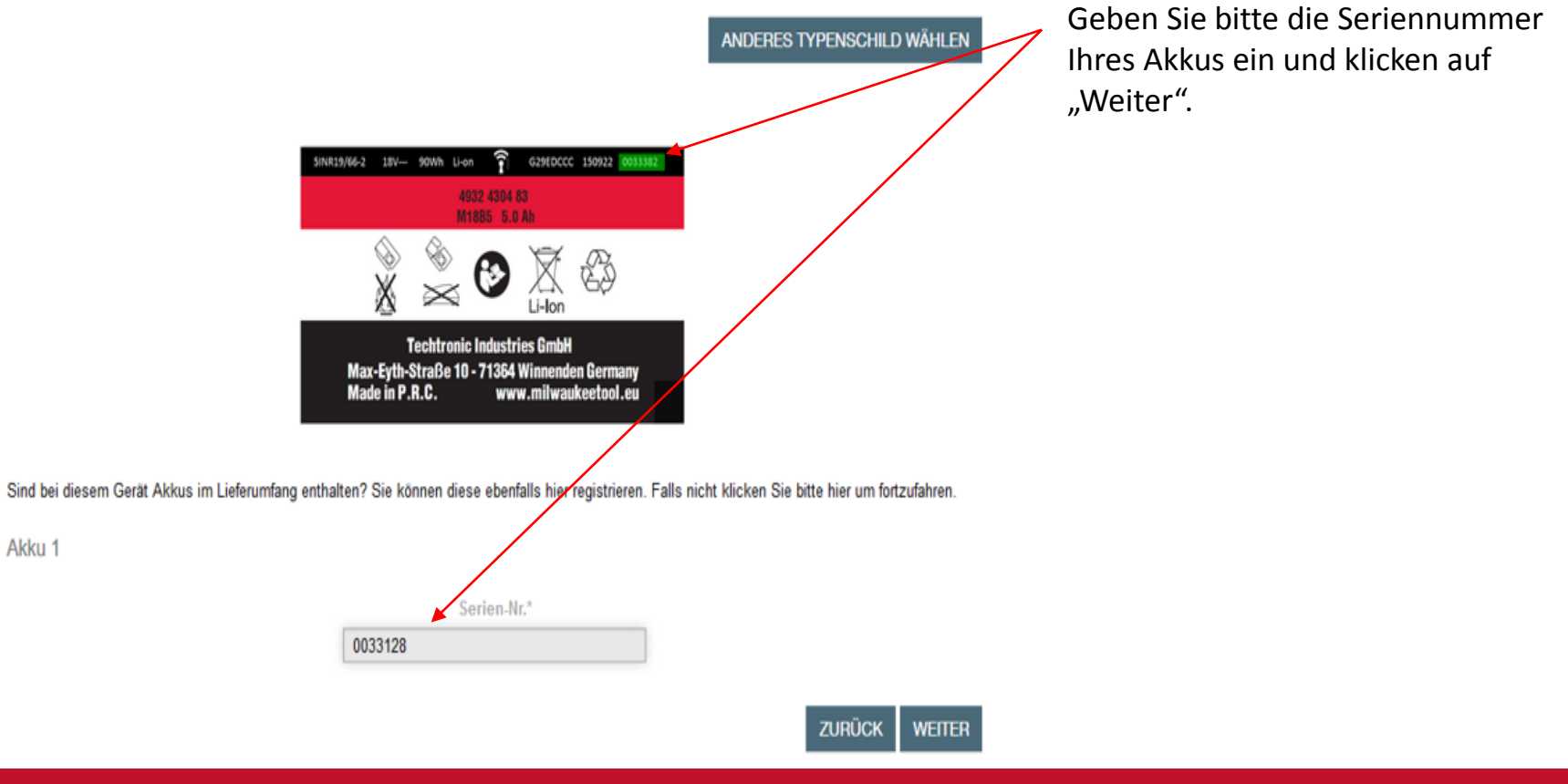

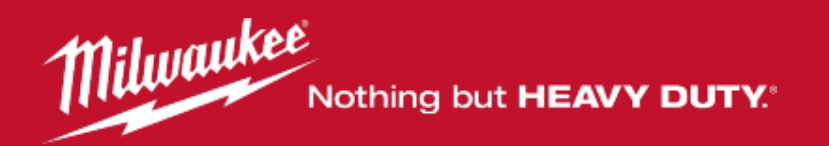

# Akkus registrieren Schritt 3 – Code eingeben

#### 1 > 2 > 3 > 4 > 5 > 6 > 7 > 8 > 9 > 10 > 11 > 12

#### Neues Gerät

Akku 1

Falls Ihr Typenschild ein anders Design als das Beispielbild hat, wählen Sie bitte Ihr entsprechendes Typenschild aus. Falls Ihr Typenschild nicht vorhanden ist, wählen Sie bitte "Andere".

ANDERES TYPENSCHILD WÄHLEN

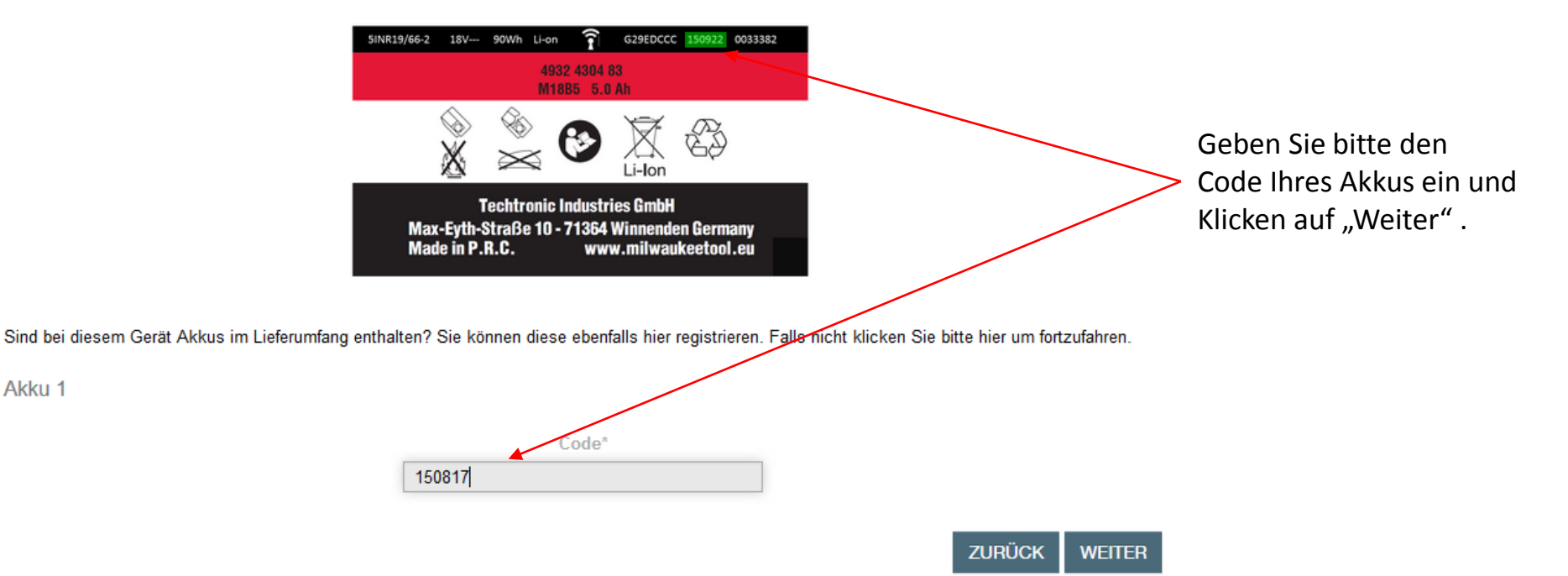

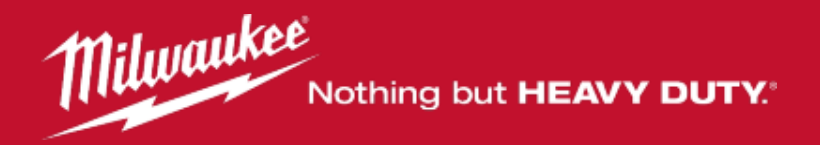

# Akkus registrieren

#### 1 > 2 > 3 > 4 > **5** > 6 > 7 > 8 > 9 > 10 > 11 > 12

#### Neues Gerät

Sind bei diesem Gerät Akkus im Lieferumfang enthalten? Sie können diese ebenfalls hier registrieren. Falls nicht klicken Sie bitte hier um fortzufahren.

Einen weiteren akku registrieren

Wenn Ihr Set mehrere Akkus enthält können Sie unter dem Punkt "Einen weiteren Akku registrieren" einen weiteren Akku registrieren.

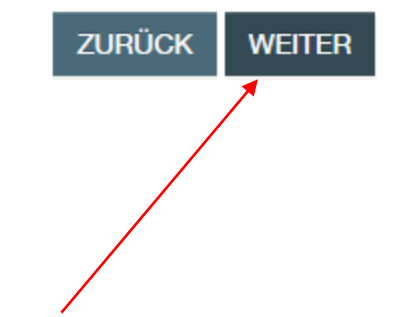

Sollte Ihr Set keinen weiteren Akku enthalten klicken Sie "Weiter"

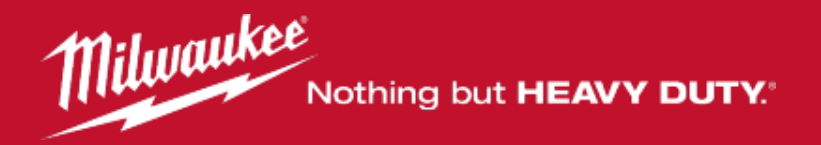

Nun haben Sie die Möglichkeit, Ihren Kaufnachweis hochzuladen. So haben Sie diesen im Garantiefall direkt griffbereit. Wenn Sie alle Angaben gemacht haben, klicken Sie auf "Weiter".

#### 1 > 2 > 3 > 4 > 5 > 6 > 7 > 8 > 9 > 10 > 11 > 12

Neues Gerät

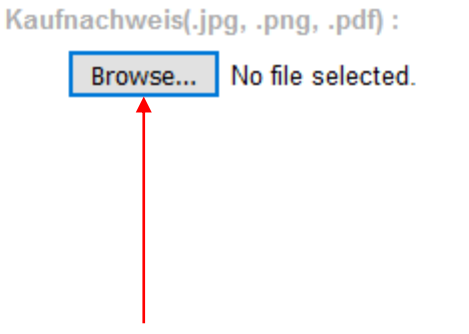

ZURÜCK WEITER

Klicken Sie auf "Browse" um ein Upload Fenster zu öffnen und die gewünschte Datei auszuwählen.

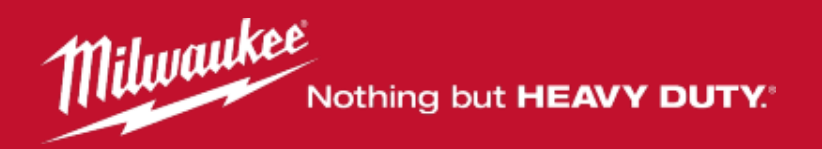

Wählen Sie hier bitte das Land aus in dem sich Ihr Händler befindet und bestätigen Sie die Eingabe mit "Weiter".

#### 1 > 2 > 3 > 4 > 5 > 6 > 7 > 8 > 9 > 10 > 11 > 12

Neues Gerät

Händler - Land

Germany ~

ZURÜCK WEITER

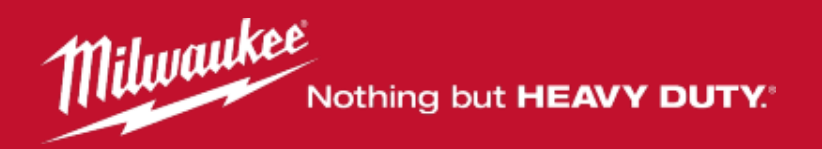

Geben Sie hier bitte den Ort ein in dem sich Ihr Händler befindet und bestätigen Sie die Eingabe mit "Weiter".

#### 1 > 2 > 3 > 4 > 5 > 6 > 7 > 8 > 9 > 10 > 11 > 12

Neues Gerät

Händler - Adresse

Berlin

ZURÜCK WEITER

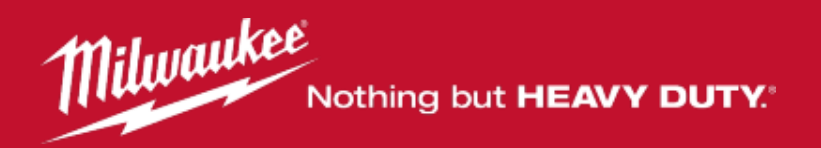

Geben Sie hier bitte den Name des Händlers ein und bestätigen Sie die Eingabe mit "Weiter".

#### 1 > 2 > 3 > 4 > 5 > 6 > 7 > 8 > 9 > 10 > 11 > 12

Neues Gerät

Händler - Name

ZURÜCK WEITER

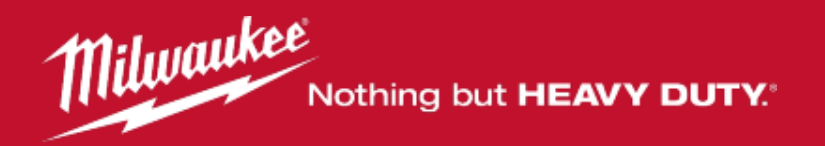

Hier haben Sie die Möglichkeit einen Kommentar zu erfassen (kein Pflichtfeld). Im Anschluss kicken Sie "Weiter"

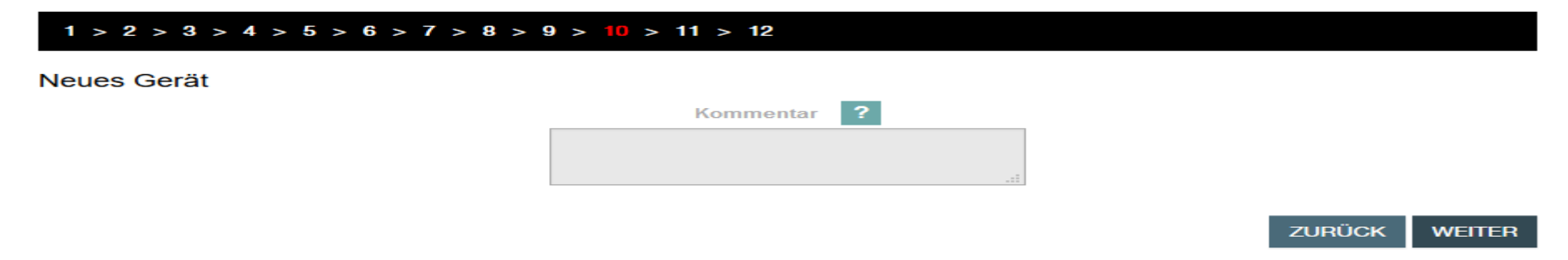

Im Anschluss haben Sie noch die Möglichkeit einen Privaten Kommentar zu erfassen (kein Pflichtfeld). Im Anschluss klicken Sie "Weiter".

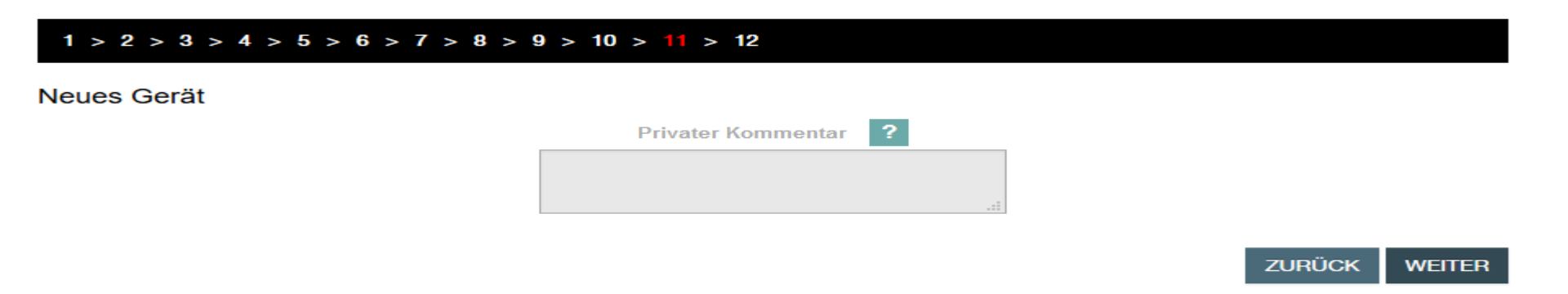

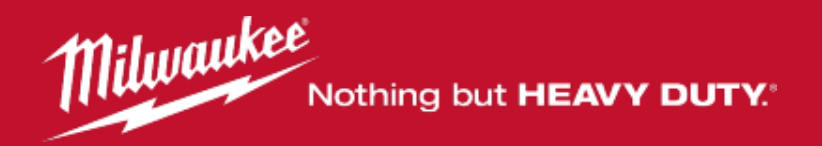

# Registrierung prüfen oder gegebenenfalls bearbeiten

#### 1 > 2 > 3 > 4 > 5 > 6 > 7 > 8 > 9 > 10 > 11 > 12

#### Prüfen Sie Ihre Daten

| M18BDD0 - 4000443531<br>Seriennummer<br>Kaufdatum     | 000000   A2010<br>02/09/2019                 |
|-------------------------------------------------------|----------------------------------------------|
| Händler - Land<br>Händler - Adresse<br>Händler - Name | Germany<br>0815 Musterstadt<br>Musterhändler |
| Kommentar                                             | Beispiel                                     |

ABBRECHEN BEARBEITEN Bestätigen

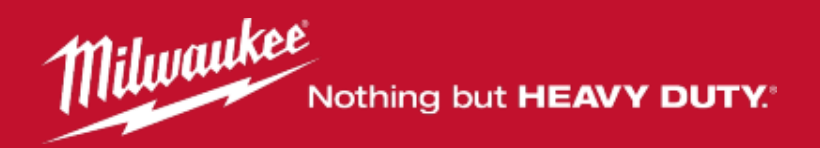

# Die Registrierung Ihres Gerätes ist nun abgeschlossen.

Sie können ein neues Gerät registrieren, oder sich eine Übersicht Ihrer bereits registrierten Geräte anzeigen lassen.

#### Neu registriertes Gerät

Vielen Dank! Sie haben Ihr Werkzeug erfolgreich registriert. Eine Registrierungsbestätigung wurde an Ihre E-Mail-Adresse versendet. Bitte bewahren Sie dieses Dokument sorgfältig auf.

#### Registrierungs-Details

| M18BDD0 - 4000443531                                  |                                              |
|-------------------------------------------------------|----------------------------------------------|
| Kommentar                                             | Beispiel                                     |
| Seriennummer                                          | 000000   A2010                               |
| Kaufdatum                                             | 02/09/2019                                   |
|                                                       |                                              |
| Händler - Name                                        | Musterhändler                                |
| Händler - Name<br>Händler - Adresse                   | Musterhändler<br>0815 Musterstadt            |
| Händler - Name<br>Händler - Adresse<br>Händler - Land | Musterhändler<br>0815 Musterstadt<br>Germany |

Registrierte Geräte anzeigen Ein neues Gerät registrieren

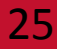

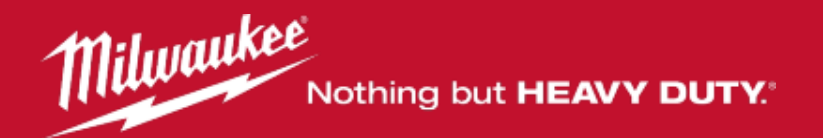

### Ihre registrierten Geräte

Hier sehen Sie eine Übersicht Ihrer registrierten Geräte. Mit einem klick auf den Punkt Details sehen Sie die Registrierungsdaten. Im Anschluss können Sie mit einem klick auf den Schriftzug "Registrierungsbeleg" den Garantieverlängerungsbeleg jederzeit aufrufen/speichern/drucken.

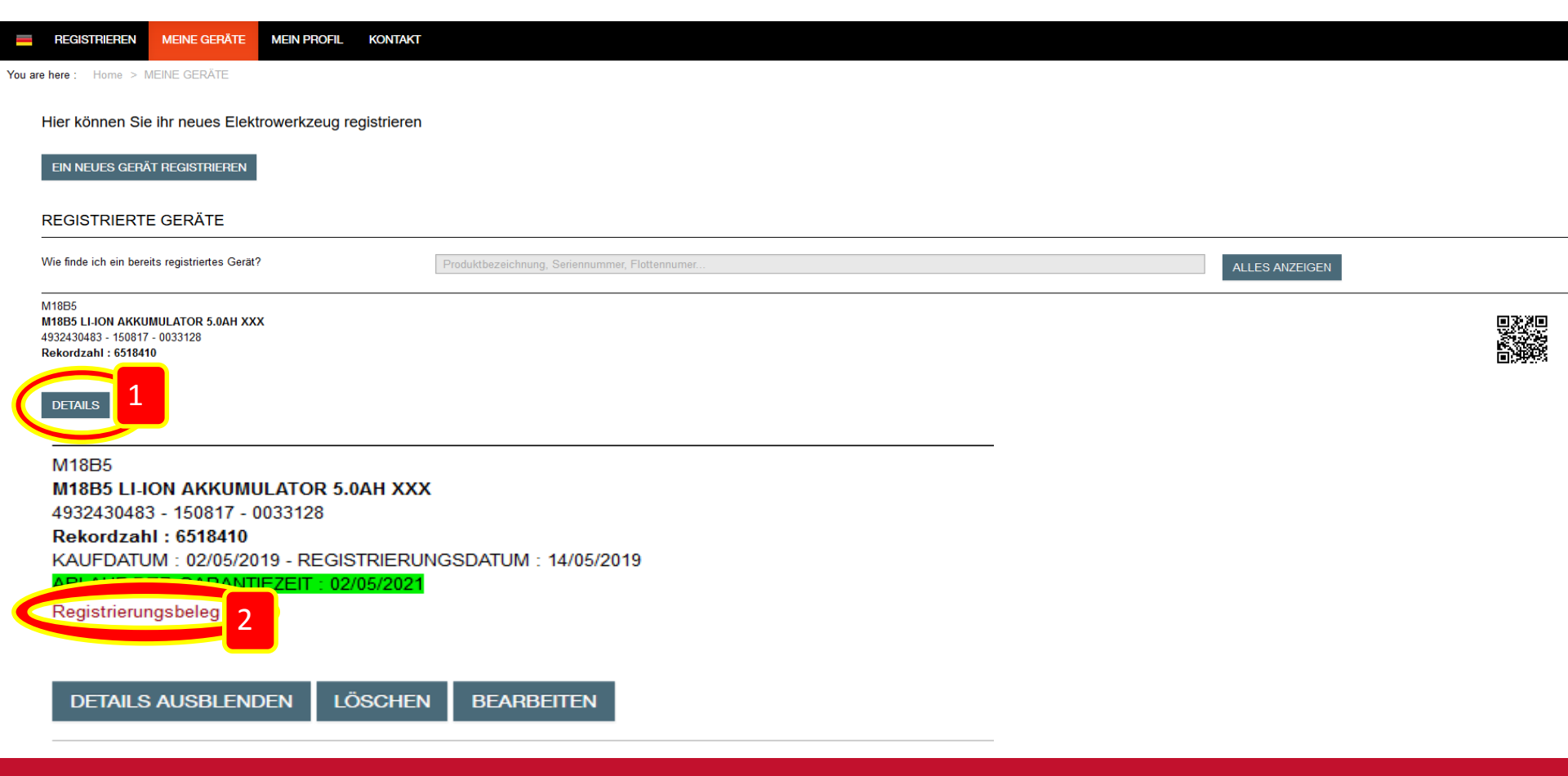

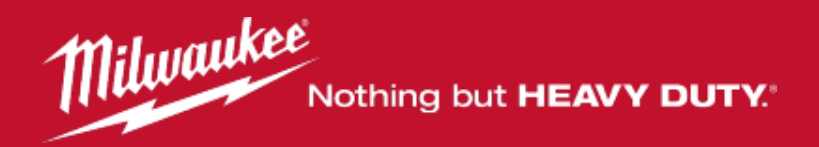

# Erklärung der einzelnen Nummern und Bezeichnungen anhand eines Beispiels:

Gerätebezeichnung: M18 BLDD (steht auf dem Typenschild Ihrer Maschine) Milwaukee-Artikelnummer: 493344844 (beginnt immer mit 4933 oder 4932) Die Milwaukee-Artikelnummer finden Sie entweder auf Ihrer Rechnung oder auf der Verpackung.

Code: 448580 01 001831 A2015 (finden Sie auf dem Typenschild Ihrer Maschine)

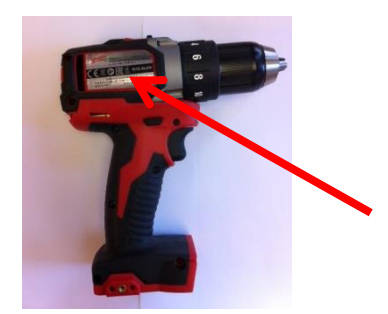

Der Code Ihrer Maschine setzt sich aus folgenden Nummern zusammen:

Modellnummer: 448580 (Schritt 1) Seriennummer: 001831 (Schritt 2) Code: A2015 (Schritt 3)

#### Geräteauswahl:

M18BLDD0: Sie wählen die Nullversion, wenn Sie ein Gerät ohne Akkus registrieren möchten. M18BLDD**402**: Zu Ihrem Gerät gehören zwei 4.0 Ah Akkus.

M18BLDD402X: Das X steht für HD Box. Manche Geräte sind in einem Koffer (HD Box) verpackt.

C: Ein C am Ende der Artikelbezeichnung steht für Transportkoffer.

M18BLDD402XIN2: IN2 bedeutet, dass es sich um eine internationale Version handelt.